Sie sind bereits MyGuichet.lu-Nutzer und verfügen über einen beruflichen Bereich, der einem Lebensmittelunternehmen zugeteilt ist? Sie wollen diesen beruflichen Bereich zertifizieren, um **auf die Vorgänge für Lebensmittelbetriebe zugreifen** zu können? Um Ihren beruflichen Bereich zu zertifizieren, brauchen Sie einen:

Zugangscode – Inhaber oder;
Zugangscode – Bevollmächtigter.

# Zugangscode – Bevollmächtigter

Der Zugangscode – Bevollmächtigter wird vom Inhaber eines beruflichen Bereichs zur Verfügung gestellt, um dem Bevollmächtigten Zugriff auf seinen Bereich zu gewährleisten.

Er wird online über MyGuichet.lu verwaltet und an den Bevollmächtigten weitergegeben.

# 1

Klicken Sie auf "Meine beruflichen Daten".

| A. Cuichet                                                                                                    | - 1                  |                                                                                                    |                                                                                                    |
|----------------------------------------------------------------------------------------------------|----------------------|----------------------------------------------------------------------------------------------------|----------------------------------------------------------------------------------------------------|
| NyGuichet                                                                                                    | lu                   |                                                                                                    | - Hilfe Ab                                                                                                    |
|                                                                                                    |                      |                                                                                                    | Beruflicher Bereich                                                                                                    |
| Meine Vorgänge Me                                                                                                    | ine Dokumen          | te Vorgangskatalog                                                                                                    | Meine beruflichen Daten<br>Mitteilungen<br>Verwaltung von                                                                                                    |
| SERUTIICNE DATEN<br>e können das Ausfüllen von<br>berprüfen.                                                                                                    | VON<br>1 Verwaltungs | formularen beschleunigen,                                                                                                    | indem Sie Ihre Meldedaten vervollständigen und die den Behörden bekannten Informatio                                                                                                    |
|                                                                                                    |                      |                                                                                                    |                                                                                                    |
| Meldedaten                                                                                                    |                      | Mein Unterneh                                                                                                    | men                                                                                                    |
| Meldedaten<br>Mein Unternehmen                                                                                                    |                      | Mein Unterneh                                                                                                    | men                                                                                                    |
| Meldedaten<br>Mein Unternehmen<br>Meine Informationen                                                                                                    |                      | Mein Unterneh<br>Bearbeiten                                                                                                    | men                                                                                                    |
| Meldedaten<br>Mein Unternehmen<br>Meine Informationen<br>Authentische Quelle                                                                                         | ₽n                   | Mein Unterneh<br>Bearbeiten<br>Ihre Formulare werd<br>Angaben Sie hier ma<br>Klicken Sie auf "Beau                                                                           | men<br>den anhand der Angaben Ihres Stammdatenblatts vorausgefüllt. Je mehr<br>achen, desto schneller und einfacher werden Ihre Online-Vorgänge.<br>rbeiten" oder setzen Sie sich mit dem Administrator Ihres Bereichs in                                                                                   |
| Meldedaten<br>Mein Unternehmen<br>Meine Informationen<br>Authentische Quelle<br>Steuern                                                                              | en 🔨                 | Mein Unterneh<br>Bearbeiten<br>Ihre Formulare werd<br>Angaben Sie hier ma<br>Klicken Sie auf "Beau<br>Verbindung, um Ihr                                                     | Men<br>den anhand der Angaben Ihres Stammdatenblatts vorausgefüllt. Je mehr<br>achen, desto schneller und einfacher werden Ihre Online-Vorgänge.<br>rbeiten" oder setzen Sie sich mit dem Administrator Ihres Bereichs in<br>Profil zu ergänzen oder bestimmte Angaben zu aktualisieren.                    |
| Meldedaten<br>Mein Unternehmen<br>Meine Informationen<br>Authentische Quelle<br>Steuern<br>Mehrwertsteuer                                                            | en                   | Mein Unterneh<br>Bearbeiten<br>Ihre Formulare werd<br>Angaben Sie hier ma<br>Klicken Sie auf "Beau<br>Verbindung, um Ihr<br>Bezeichnung und                                  | men<br>den anhand der Angaben Ihres Stammdatenblatts vorausgefüllt. Je mehr<br>achen, desto schneller und einfacher werden Ihre Online-Vorgänge.<br>rbeiten" oder setzen Sie sich mit dem Administrator Ihres Bereichs in<br>Profil zu ergänzen oder bestimmte Angaben zu aktualisieren.<br>Identifizierung |
| Meldedaten<br>Mein Unternehmen<br>Meine Informationen<br>Authentische Quelle<br>Steuern<br>Mehrwertsteuer<br>Bauen/Umwelt                                            | en                   | Mein Unterneh<br>Bearbeiten<br>Ihre Formulare werd<br>Angaben Sie hier ma<br>Klicken Sie auf "Beau<br>Verbindung, um Ihr<br>Bezeichnung und<br>Bezeichnung/Gesells           | men<br>den anhand der Angaben Ihres Stammdatenblatts vorausgefüllt. Je mehr<br>achen, desto schneller und einfacher werden Ihre Online-Vorgänge.<br>rbeiten" oder setzen Sie sich mit dem Administrator Ihres Bereichs in<br>Profil zu ergänzen oder bestimmte Angaben zu aktualisieren.<br>Identifizierung |
| Meldedaten<br>Mein Unternehmen<br>Meine Informationen<br>Authentische Quelle<br>Steuern<br>Mehrwertsteuer<br>Bauen/Umwelt<br>Taxis: Warteliste                       | en                   | Mein Unterneh<br>Bearbeiten<br>Ihre Formulare werd<br>Angaben Sie hier ma<br>Klicken Sie auf "Beau<br>Verbindung, um Ihr<br>Bezeichnung und<br>Bezeichnung/Gesells           | men<br>den anhand der Angaben Ihres Stammdatenblatts vorausgefüllt. Je mehr<br>achen, desto schneller und einfacher werden Ihre Online-Vorgänge.<br>rbeiten" oder setzen Sie sich mit dem Administrator Ihres Bereichs in<br>Profil zu ergänzen oder bestimmte Angaben zu aktualisieren.<br>Identifizierung |
| Meldedaten<br>Mein Unternehmen<br>Meine Informationen<br>Authentische Quelle<br>Steuern<br>Mehrwertsteuer<br>Bauen/Umwelt<br>Taxis: Warteliste<br>Landwirtschaft und | en<br>A              | Mein Unterneh<br>Bearbeiten<br>Ihre Formulare werd<br>Angaben Sie hier ma<br>Klicken Sie auf "Bear<br>Verbindung, um Ihr<br>Bezeichnung und<br>Bezeichnung/Gesells<br>Firma: | men<br>den anhand der Angaben Ihres Stammdatenblatts vorausgefüllt. Je mehr<br>achen, desto schneller und einfacher werden Ihre Online-Vorgänge.<br>rbeiten" oder setzen Sie sich mit dem Administrator Ihres Bereichs in<br>Profil zu ergänzen oder bestimmte Angaben zu aktualisieren.<br>Identifizierung |

# 2

## Unter

"Lebensmittelsicherheit" klicken Sie auf "Lebensmittelbetriebe".

#### Meldedaten Mein Unternehmen Mein Unternehmen Bearbeiten Meine Informationen Ihre Formulare werden anhand der Angaben Ihres Stammdatenblatts vorausgefüllt. Je mehr Angaben Sie hier machen, desto schneller und einfacher werden Ihre Online-Vorgänge. Authentische Quellen Klicken Sie auf "Bearbeiten" oder setzen Sie sich mit dem Administrator Ihres Bereichs in Verbindung, um Ihr Profil zu ergänzen oder bestimmte Angaben zu aktualisieren. Steuern $\overline{}$ Mehrwertsteuer Bezeichnung und Identifizierung **Bauen/Umwelt** $\overline{}$ Bezeichnung/Gesellschaftsr Taxis: Warteliste Firma: Keine Internetseite: Keine Angabe Landwirtschaft und $\overline{}$ Angabe Weinbau Kennnummer: Keine MwSt.-Nummer: Keine Angabe Registrierung der Angabe Aktivierungscodes NACE-Code: Keine NACE-Bezeichnung: Keine Angabe Angabe Freizeit $\sim$ Source Exacte de test (de) Handelsregisternummer: Keine Angabe Jagd Rechtsform: Keine Angabe Legilux-Veröffentlichung: Keine Angabe Betriebsratswahlen $\wedge$ Registrierung der Aktivierungscodes Adresse des Gesellschaftssitzes Lebensmittelsicherheit $\wedge$ Adresse: Keine Angabe Lebensmittelbetriebe Festnetznummer: Keine Angabe

 Geben Sie den Zugangscode – Bevollmächtigter in das dafür vorgesehene Feld ein, um Ihren beruflichen Bereich zu zertifizieren.

2. Klicken Sie auf "Den Zugang hinzufügen".

|                                  |                                                        |                                                       | D                                                             | a: 1                             | D th           | I I FI | E DE 📾 EN        |
|----------------------------------|--------------------------------------------------------|-------------------------------------------------------|---------------------------------------------------------------|----------------------------------|----------------|--------|------------------|
|                                  |                                                        |                                                       | Ве                                                            | ruflicher                        | Bereich        |        |                  |
| Meine Vorgänge                   | Meine Dokumente                                        | Vorgangskatalog                                       | Meine beruflichen Daten                                       | Mitteilunger                     | 1              |        |                  |
|                                  |                                                        |                                                       |                                                               |                                  | Verwaltung von |        |                  |
|                                  |                                                        |                                                       |                                                               |                                  |                |        |                  |
| ertifizierung                    | en                                                     |                                                       |                                                               | Stammdaten                       | Benutzer       | Rollen | Zertifizierungen |
|                                  |                                                        |                                                       |                                                               |                                  |                |        |                  |
|                                  |                                                        |                                                       |                                                               |                                  |                |        |                  |
| Hauptvolima                      | cnt 🗸                                                  |                                                       |                                                               |                                  |                |        |                  |
| Sie möchten v<br>Durch die Valie | on Ihrem Beruflichen Bere<br>dierung des Codes haben a | ich aus auf die zertifizi<br>Ille Nutzer des Beruflic | erten Daten Ihres Unternehme<br>hen Bereichs Zugang zu diesen | ens zugreifen.<br>Informationen. |                |        |                  |
| Z                                | ugangscode Inhaber                                     | 1                                                     |                                                               | Bestätig                         | en             |        |                  |
|                                  |                                                        | 1                                                     |                                                               | 0                                |                |        |                  |
|                                  |                                                        |                                                       |                                                               |                                  |                |        |                  |
| Erhaltene Vo                     | Imachten 👻                                             |                                                       |                                                               |                                  |                |        |                  |
| Sie haben eine                   | en Zugangscode erhalten, i                             | um die Daten eines and                                | leren Unternehmens einzuseh                                   | en,                              |                |        |                  |
| Durch die vali                   | merung des codes naben a                               |                                                       | nen bereichs zugang zu diesen                                 | i mormationen.                   | 1              |        |                  |
|                                  | Zugangscode<br>Bevollmächtigter                        |                                                       |                                                               | Den Zug                          | ang hinzufügen |        |                  |
| •                                |                                                        |                                                       |                                                               |                                  |                |        |                  |

# Mögliche Fehlermeldungen:

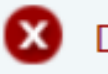

Der registrierte Token wurde bereits benutzt

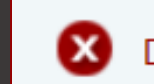

Der registrierte Token entspricht keinem bekannten Token

# ① ,Token' ist eine andere Bezeichnung f ür ,Zugangscode'.

Überprüfen Sie, ob Sie alle Zeichen eingegeben und den ersten Teil des Zugangscodes - Bevollmächtigter in Großbuchstaben eingegeben haben.

Wenn das Problem weiterhin besteht, wenden Sie sich an die Person, von der Sie den Zugangscode erhalten haben. Wenn Sie den Zugangscode – Bevollmächtigter korrekt eingegeben haben, wurde Ihr beruflicher Bereich nun **zertifiziert**.

Sie gelangen zum folgenden Bildschirm:

|                                                                           |                                          |                                                     | Bei                                                            | rufliche                       | r Bereich         |                      |
|---------------------------------------------------------------------------|------------------------------------------|-----------------------------------------------------|----------------------------------------------------------------|--------------------------------|-------------------|----------------------|
| Meine Vorgänge Mei                                                        | ne Dokumente                             | Vorgangskatalog                                     | Meine beruflichen Daten                                        | Mitteilun                      | gen<br>Verwaltung | von                  |
| <sup>Profil von</sup><br>Zertifizierungen                                 |                                          |                                                     |                                                                | Stammdaten                     | Benutzer          | Rollen Zertifizierun |
|                                                                           |                                          |                                                     |                                                                |                                |                   |                      |
| Meine erhaltenen                                                          | Vollmachten 👻                            |                                                     |                                                                |                                |                   |                      |
| Code                                                                      |                                          |                                                     | Vollmachtgeber                                                 | Status                         | Enddatum          |                      |
| SECUALIM_ETS-                                                             |                                          |                                                     |                                                                | AKTIV                          |                   | Widerrufen           |
|                                                                           | Zugangsaada                              |                                                     |                                                                | Den Z                          | ugang hinzufügen  |                      |
| Bev                                                                       | vollmächtigter                           |                                                     |                                                                |                                |                   |                      |
| Bev                                                                       | vollmächtigter                           |                                                     |                                                                | '                              |                   |                      |
| Bev<br>Hauptvollmacht 🗸                                                   | vollmächtigter                           |                                                     |                                                                |                                |                   |                      |
| Bev<br>Hauptvollmacht →<br>Sie möchten von ihrer                          | n Beruflichen Berei                      | ch aus auf die zertifizi                            | erten Daten Ihres Unternehmer                                  | ns zugreifen.                  |                   |                      |
| Bev<br>Hauptvollmacht ↓<br>Sie möchten von Ihrer<br>Durch die Validierung | m Beruflichen Berei<br>des Codes haben a | ch aus auf die zertifizi<br>lle Nutzer des Beruflic | erten Daten Ihres Unternehmer<br>hen Bereichs Zugang zu diesen | ns zugreifen.<br>Informationen |                   |                      |

## Suichet.lu

# 4

Um die zertifizierten Daten des Unternehmens einzusehen, **klicken Sie erneut** auf "Meine beruflichen Daten".

|                                                                                                    |                                                    | В                                                           | eruflicher                                               | Bereich        |          | DE GEREN         |
|----------------------------------------------------------------------------------------------------|----------------------------------------------------|-------------------------------------------------------------|----------------------------------------------------------|----------------|----------|------------------|
| Meine Vorgänge Meine Dokumente                                                                                                    | Vorgangskatalog                                    | Meine beruflichen Dater                                     | n Mitteilunge                                            | n              |          |                  |
|                                                                                                    |                                                    |                                                             |                                                          | Verwaltung     | von      |                  |
| <sup>rofil von</sup>                                                                                                    |                                                    |                                                             | Stammdaten                                               | Benutzer       | Rollen   | Zertifizierungen |
|                                                                                                    |                                                    |                                                             |                                                          |                |          |                  |
| A defense of the second station of the second                                                                                                    |                                                    |                                                             |                                                          |                |          |                  |
| Meine erhaltenen Vollmachten 👻                                                                                                    |                                                    |                                                             |                                                          |                |          |                  |
| Code                                                                                                    |                                                    | Vollmachtgeber                                              | Status E                                                 | nddatum        |          |                  |
|                                                                                                    |                                                    |                                                             |                                                          |                |          |                  |
| SECUALIM_ETS-                                                                                                    |                                                    |                                                             | AKTIV                                                    |                | Widerrut | fen              |
| SECUALIM_ETS-                                                                                                    |                                                    |                                                             | AKTIV                                                    | ang hinzufügen | Widerrut | fen              |
| SECUALIM_ETS-<br>Zugangscode<br>Bevollmächtigter                                                                                                    |                                                    |                                                             | AKTIV Den Zug                                            | ang hinzufügen | Widerrut | fen              |
| SECUALIM_ETS-<br>Zugangscode<br>Bevollmächtigter                                                                                                    |                                                    |                                                             | AKTIV Den Zug                                            | ang hinzufügen | Widerrut | fen              |
| SECUALIM_ETS-<br>Zugangscode<br>Bevollmächtigter<br>Hauptvollmacht -                                                                                                    |                                                    |                                                             | AKTIV<br>Den Zug                                         | ang hinzufügen | Widerrut | fen              |
| SECUALIM_ETS-<br>Zugangscode<br>Bevollmächtigter<br>Hauptvollmacht -<br>Sie möchten von Ihrem Beruflichen Bereid<br>Durch die Validierung des Codes haben al                        | ch aus auf die zertifizi                           | erten Daten Ihres Unternehn                                 | AKTIV Den Zug                                            | ang hinzufügen | Widerrut | fen              |
| SECUALIM_ETS-<br>Zugangscode<br>Bevollmächtigter<br>Hauptvollmacht -<br>Sie möchten von Ihrem Beruflichen Bereid<br>Durch die Validierung des Codes haben al<br>Zugangscode Inhaber | ch aus auf die zertifizi<br>le Nutzer des Beruflic | erten Daten Ihres Unternehn<br>hen Bereichs Zugang zu diese | AKTIV<br>Den Zug<br>nens zugreifen.<br>en Informationen. | ang hinzufügen | Widerrut | fen              |
| SECUALIM_ETS-<br>Zugangscode<br>Bevollmächtigter<br>Hauptvollmacht ←<br>Sie möchten von Ihrem Beruflichen Bereid<br>Durch die Validierung des Codes haben al<br>Zugangscode Inhaber | ch aus auf die zertifizi<br>le Nutzer des Beruflic | erten Daten Ihres Unternehn<br>hen Bereichs Zugang zu diese | AKTIV<br>Den Zug<br>nens zugreifen.<br>en Informationen. | ang hinzufügen | Widerrut | fen              |

# Unter "Lebensmittelsicherheit" **klicken Sie erneut** auf

"Lebensmittelbetriebe".

#### Meldedaten Mein Unternehmen Mein Unternehmen Bearbeiten Meine Informationen Ihre Formulare werden anhand der Angaben Ihres Stammdatenblatts vorausgefüllt. Je mehr Angaben Sie hier machen, desto schneller und einfacher werden Ihre Online-Vorgänge. Authentische Quellen Klicken Sie auf "Bearbeiten" oder setzen Sie sich mit dem Administrator Ihres Bereichs in Verbindung, um Ihr Profil zu ergänzen oder bestimmte Angaben zu aktualisieren. Steuern $\overline{}$ Mehrwertsteuer Bezeichnung und Identifizierung **Bauen/Umwelt** $\overline{}$ Bezeichnung/Gesellschaftsr Taxis: Warteliste Firma: Keine Internetseite: Keine Angabe Landwirtschaft und $\overline{}$ Angabe Weinbau Kennnummer: Keine MwSt.-Nummer: Keine Angabe Registrierung der Angabe Aktivierungscodes NACE-Code: Keine NACE-Bezeichnung: Keine Angabe Angabe Freizeit $\sim$ Handelsregisternummer: Source Exacte de test (de) Keine Angabe Jagd Rechtsform: Keine Angabe Legilux-Veröffentlichung: Keine Angabe Betriebsratswahlen $\wedge$ Registrierung der Aktivierungscodes Adresse des Gesellschaftssitzes Lebensmittelsicherheit $\wedge$ Adresse: Keine Angabe Lebensmittelbetriebe Festnetznummer: Keine Angabe

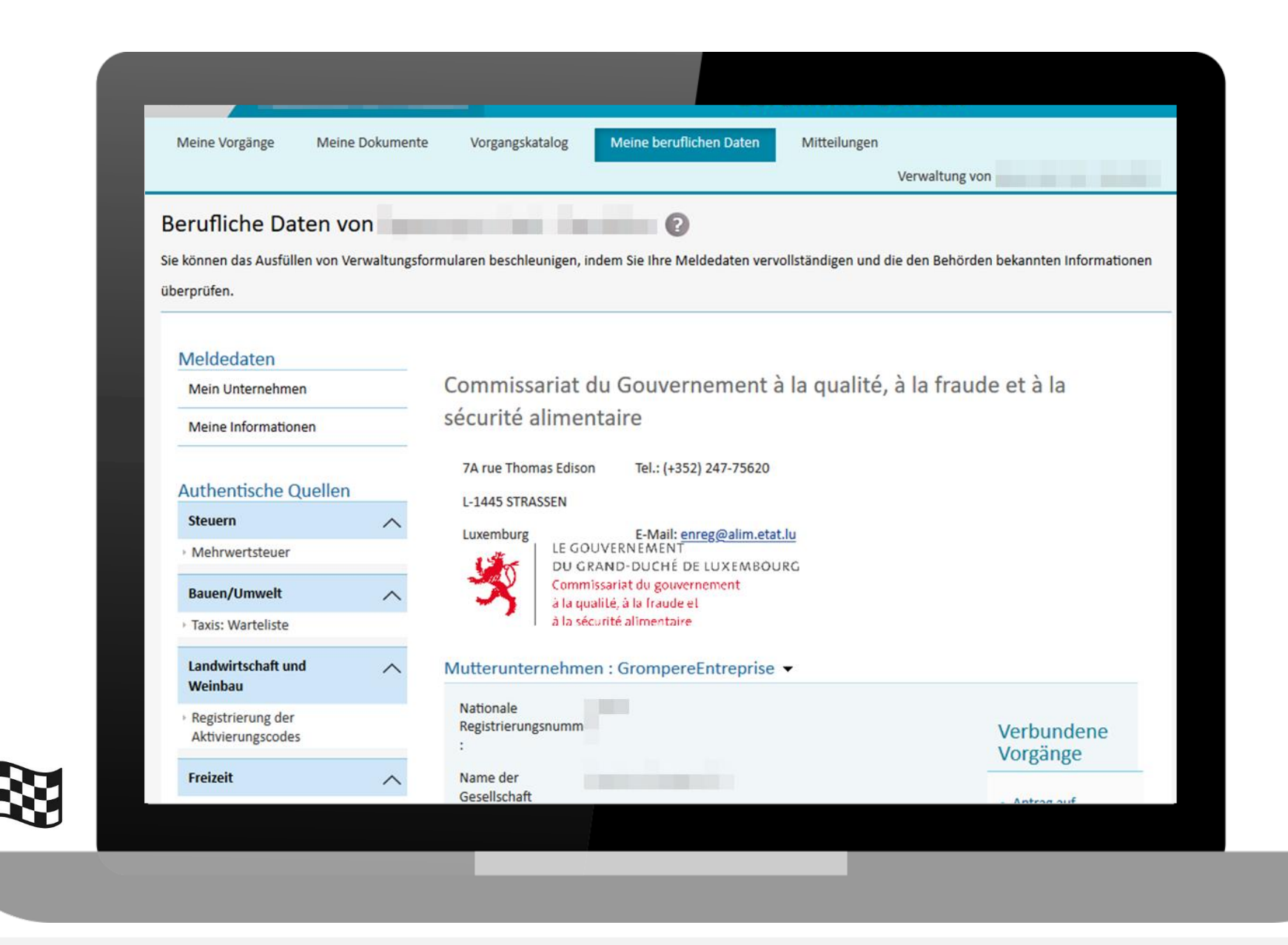